คู่มือการใช้งานบทเรียนอิเล็กทรอนิกส์ (e - Learning Courseware) หลักสูตร "ธนาคารต้นไม้" โดยระบบศูนย์การเรียนรู้ออนไลน์ (e-Learning) ภายใต้โครงการธนาคารต้นไม้ ประจำปีงบประมาณ ๒๕๖๔ กองสาธารณสุขและสิ่งแวดล้อม สำนักงานเทศบาลตำบลทับมา

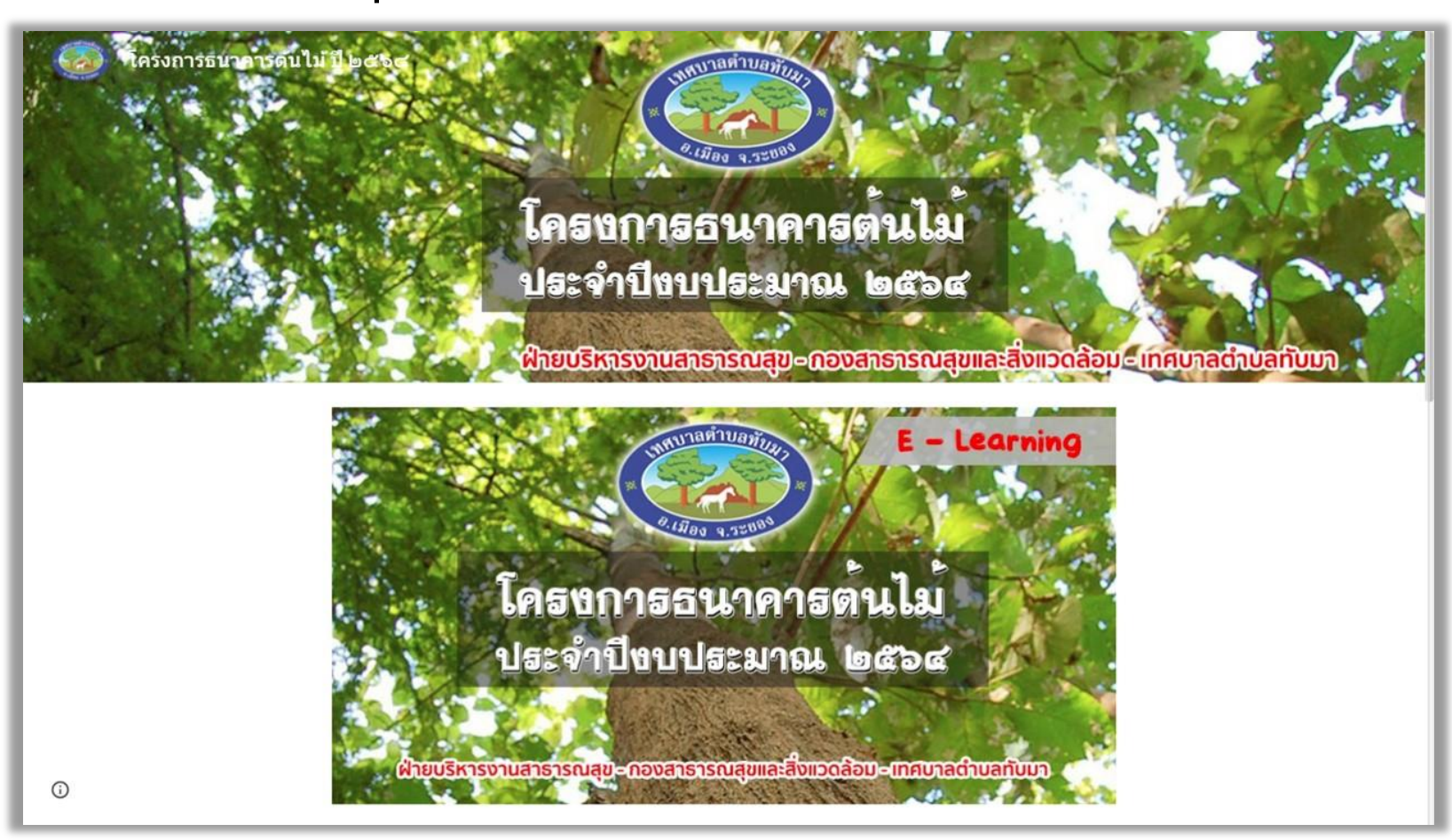

# ๑. เข้าเว็บไซต์การอบรมผ่านระบบออนไลน์ (E-Learning) ที่ https://bit.ly/๒XgSx๗g หรือสแกนคิวอาร์โค้ด

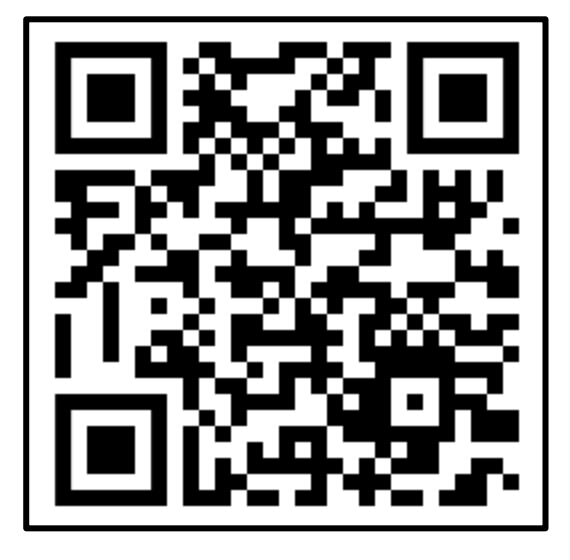

้ศึกษาดู่มือการเรียนรู้ผ่านระบบออนไลน์ (E-Learning)

ให้เข้าใจก่อน ดลิก "ลงทะเบียนอบรม"

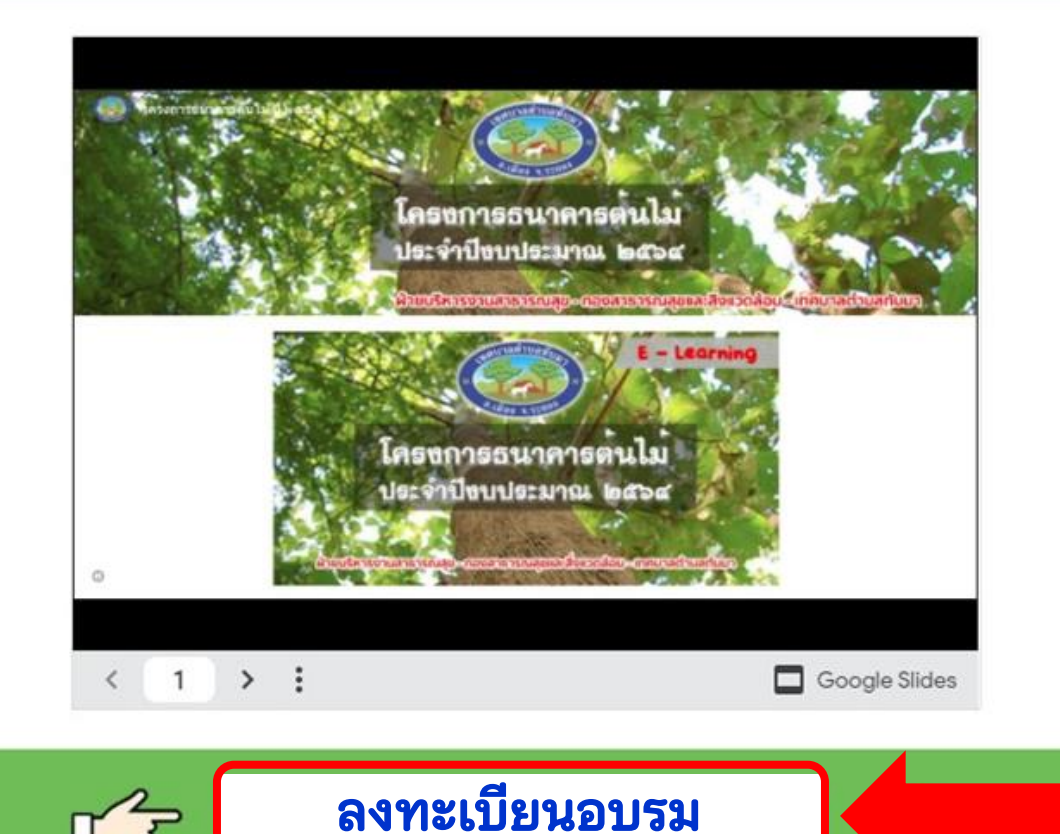

TT 7

๒. คลิกปุ่ม <u>ลงทะเบียนอบรม</u>

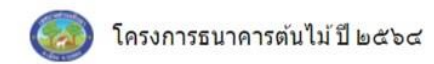

#### ลงทะเบียนอบรม

้แบบฟอร์มลงทะเบียนมี จำนวน ๖ ข้อ ให้ท่านใส่ข้อมูลตามความเป็นจริงของท่าน เมื่อครบทุกข้อแล้วจึงกดส่ง

#### ลงทะเบียนโครงการธนาคารต้นไม้ ประจำ ปีงบประมาณ ๒๕๖๔ ดิดต่อสอบถามรายละเอียดเพิ่มเติมได้ที่ ผ่ายบริหารงานสาธารณสข กองสาธารณสขและสิ่งแวดล้อม โทร.od คอฟอ นิสศนี, o คสออ คดนส \*สาเป็น ๑. กรอกข้อมูล <u>ลงทะเบียนอบรม</u> ด.เลขประจำตัวประชาชน (ดต หลัก) \* มีทั้งหมด ๖ ข้อ จำเป็นต้องกรอกทุก สาดอบของคณ ข้อโดยเลื่อนลงไปเรื่อย ๆ ๒.คำนำหน้าชื่อ \* เลือก ๖.เบอร์มือถือ \* ศาตอบของคุณ ๒. หลังจากกรอกข้อมูลลงทะเบียน ครบทั้ง ๖ ข้อแล้ว ให้คลิกปุ่ม <u>ส่ง</u> ห้านส่งรงไสย่วนใน Google ฟ

การลงทะเบียนอบรม

()

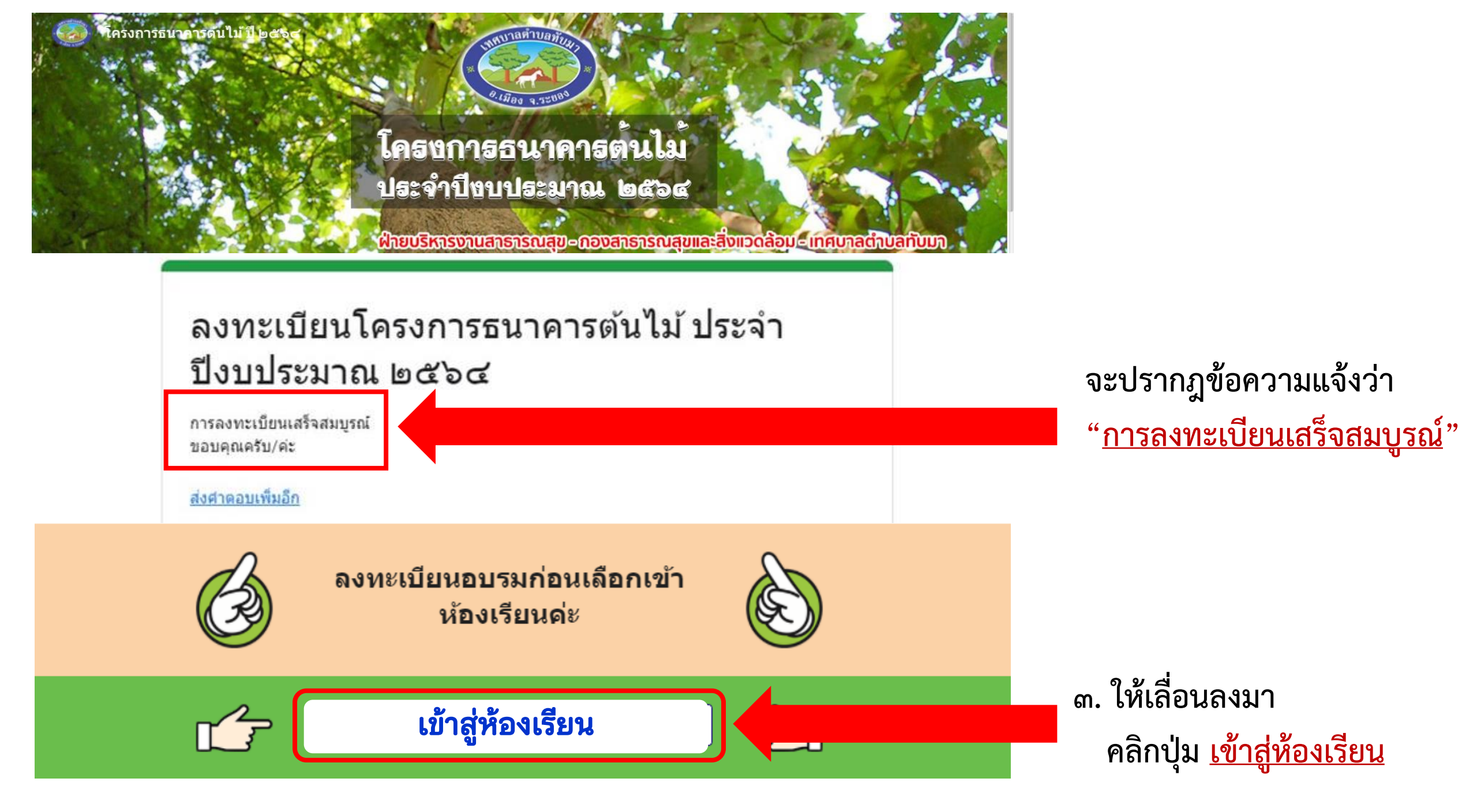

#### แบบทดสอบก่อนเรียน

#### ก่อนเริ่มเรียนรู้ให้ท่านทำแบบทดสอบก่อนเรียนเพื่อวัดความรู้กันก่อนนะคะ

แบบทดสอบก่อนเรียน โครงการธนาคารต้นไม้ประจำปึงบประมาณ ๒๕๖๔ มีจำนวน ๑๐ ข้อ ให้ท่านเลือกข้อที่ถูกต้องที่สุด เมื่อทำครบทุกข้อ แล้วจึงกดส่งคำตอบ

#### แบบทดสอบก่อนเรียน ต่าชั้แจง จงเลือกศาตอบที่ถูกที่สุดเพียงข้อเดียว (ข้อละ ๑ คะแนน) แบบทดสอบนี้มีทั้ง ๑๐ ข้อ \*สาเป็น เลขประจำตัวประชาชน (ดุต หลัก) \* ๑.ทำ <u>แบบทดสอบก่อนเรียน</u> ด่าดอบของคุณ มีจำนวน ๑๐ ข้อ ๙. ดันไม้ใหญ่ อายุ 10 ปี ดูด CO2 ได้ปริมาณเท่าไร \* 🔿 ก. 20 กิโลกรัม CO2 ต่อปี 🔿 ข. 22 กิโลกรัม CO2 ต่อปี 🔘 ค. 24 กิโลกรัม CO2 ต่อปี 🔿 ง. 26 กิโลกรัม CO2 ต่อปี ๑๐. ข้อใดคือประโยชน์จากการปลูกต้นไม้ในที่ดินของตนเอง \* 🔿 ก. ช่วยลดบัญหาโลกร้อน 🔿 ข. ป้องกันการสูญเสียที่ดินทำกิน ษ.หลังจากทำแบบทดสอบข้อที่ ๑๐ () ค. สร่างความสมดุลไหกับระบบนิเวศ 🔿 ง. ถูกทุกข้อ เสร็จเรียบร้อยแล้ว ให้คลิกปุ่ม ส่ง

### การทำแบบทดสอบก่อนเรียน

<u>แบบทดสอบก่อนเรียน</u> มีจำนวน ๑๐ ข้อ

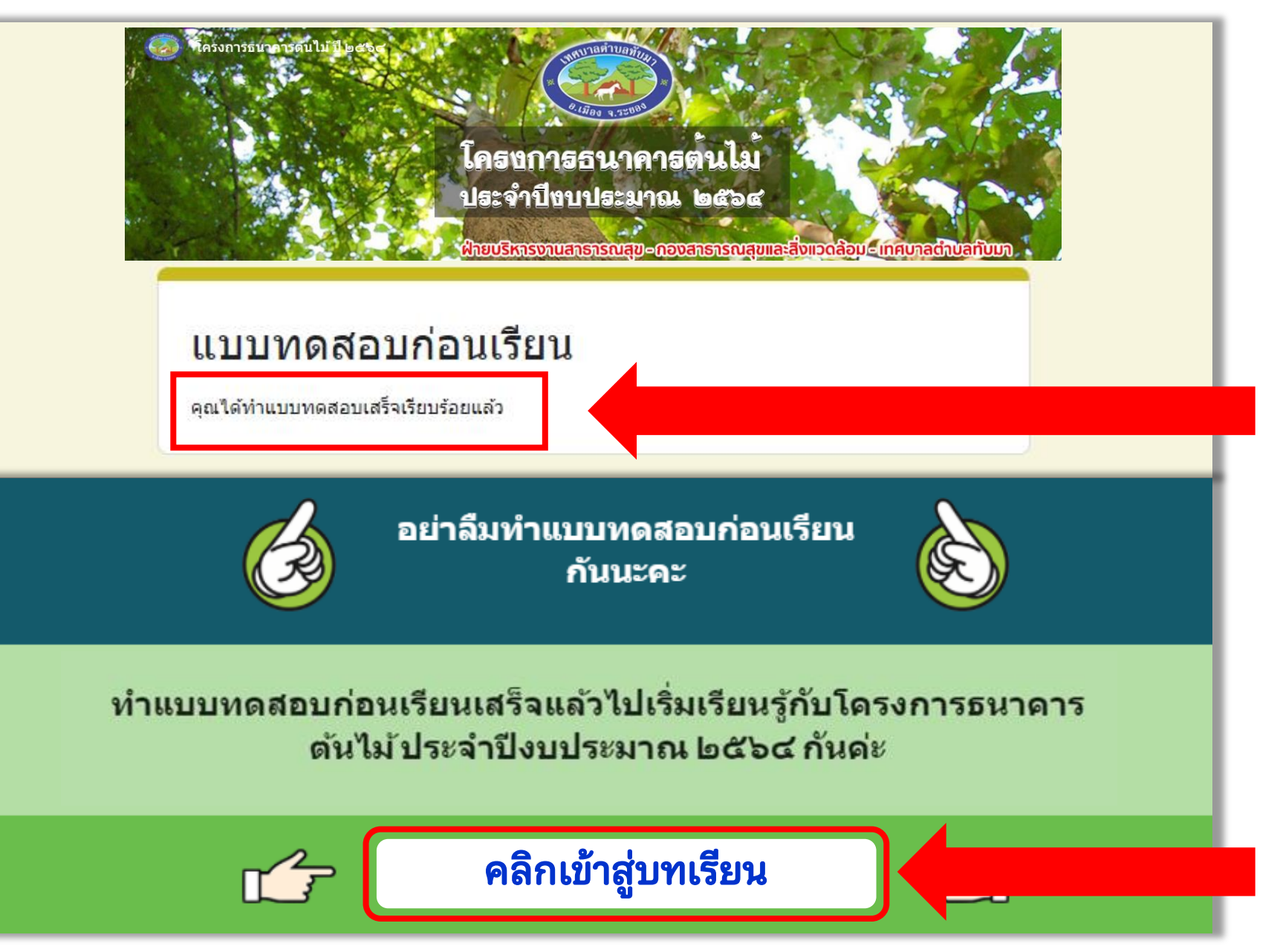

จะปรากฎข้อความแจ้งว่า "<u>คุณได้ทำแบบทดสอบ</u> <u>เสร็จเรียบร้อยแล้ว</u>"

๓. ให้เลื่อนลงมา คลิกปุ่ม <u>คลิกเข้าสู่บทเรียน</u>

#### บทเรียน

มาเรียนรู้เรื่อง "ธนาคารต้นไม้ - การเพาะกล้าไม้ - ประโยชน์ของธนาคารต้นไม้"

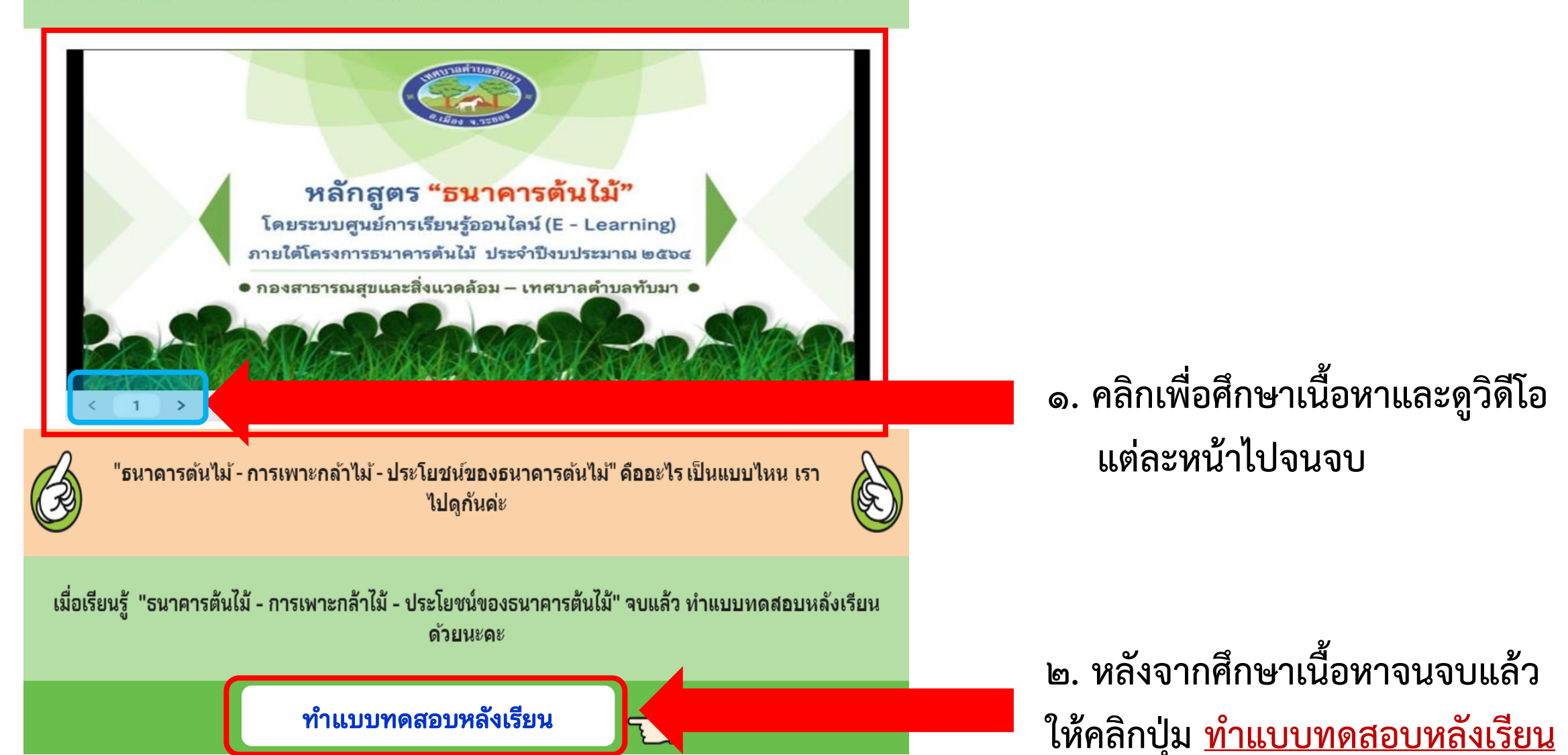

บทเรียน

#### แบบทดสอบหลังเรียน

เป็นยังไงกันบ้างคะ เรียนรู้บทเรียนแล้วนอกจากได้ความรู้แล้วยังสามารถนำไปสร้างรายได้จากการปลูกต้นไม้ กันด้วยนะคะ เรียนจบแล้วมาทำแบบทดสอบหลังเรียนเพื่อวัดความรู้กันค่ะ

แบบทดสอบหลังเรียน โครงการธนาคารต้นไม้ ประจำปึงบประมาณ ๒๕๖๔ มีจำนวน ๑๐ ข้อ ให้ท่านเลือกข้อที่ถูกต้องที่สุด เมื่อทำครบทุกข้อแล้วจึงกดส่ง คำตอบ

## การทำแบบทดสอบหลังเรียน

<u>แบบทดสอบหลังเรียน</u> มีจำนวน ๑๐ ข้อ

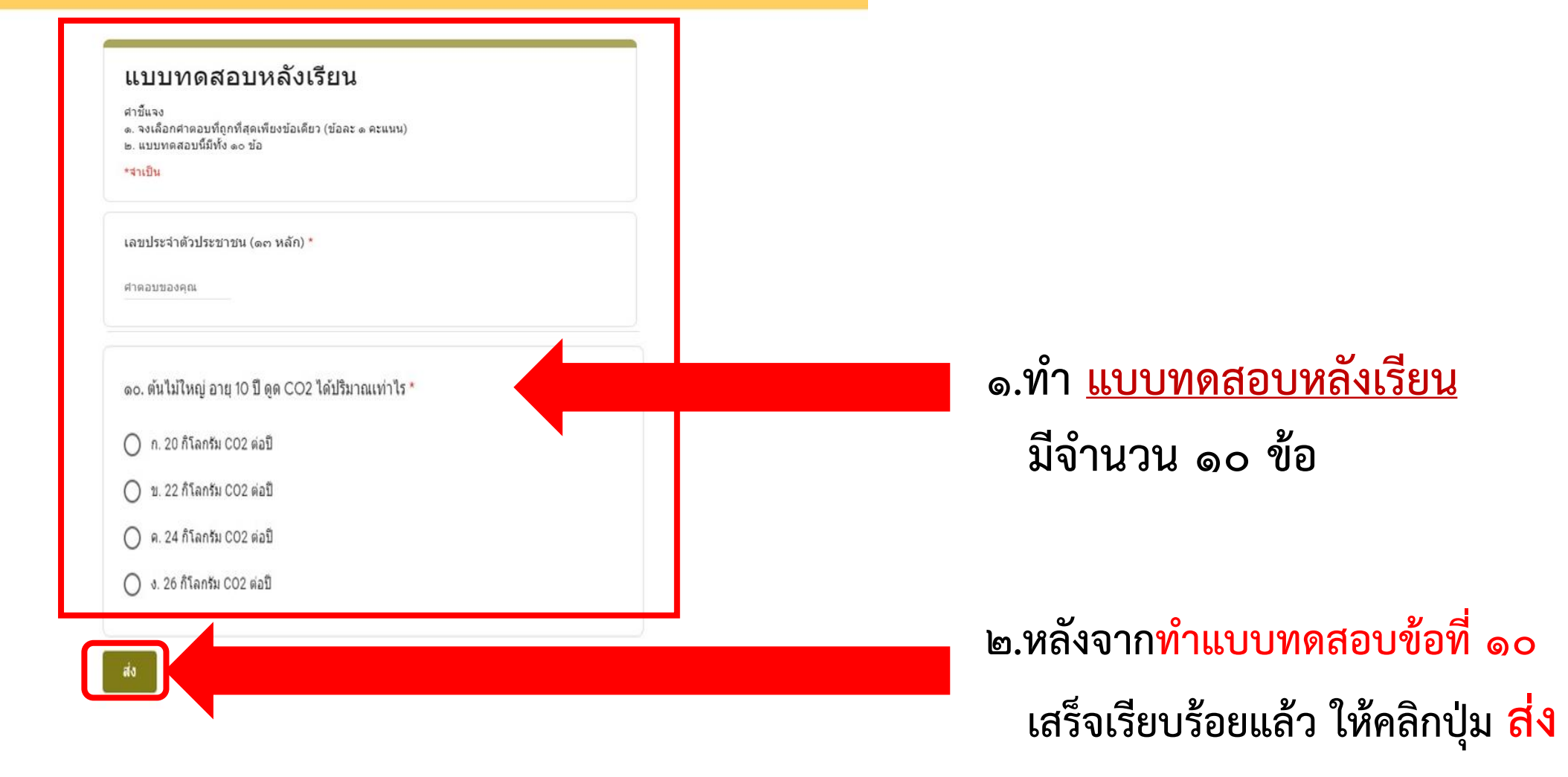

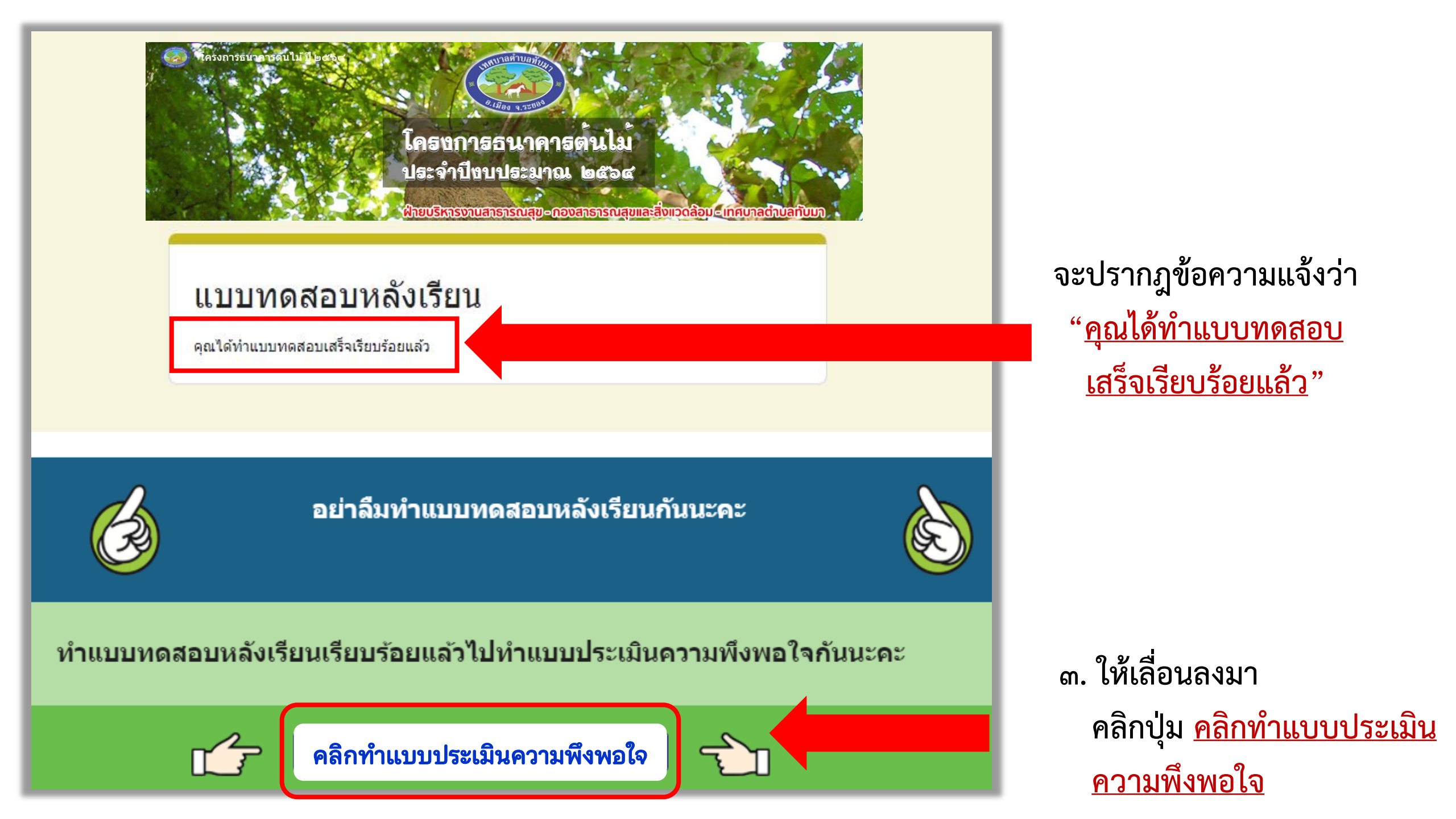

# แบบประเมินความพึงพอใจ

<u>แบบประเมินความพึงพอใจ</u>จะมีทั้งหมด ๒ ส่วน

๑. ส่วนที่ ๑ มีทั้งหมด ๖ ข้อ
ข้อมูลทั่วไปของผู้ตอบแบบสอบถาม

๒. หลังจากทำ <u>กรอกข้อมูล ในส่วนที่</u> ๑ เสร็จเรียบร้อย
ให้คลิกปุ่ม ถัดไป

#### แบบประเมินความพึงพอใจ

หลังจากเรียนรู้โดยใช้บทเรียนออนไลน์ (E - Learning) แล้ว รู้สึกอย่างไรบ้างคะมาทำแบบ ประเมินความพึงพอใจกันค่ะ เพื่อเป็นแนวทางนำไปพัฒนากิจกรรมการเรียนรู้ต่อไปค่ะ

| *จำเป็น                                                                                                    |         |  |  |
|----------------------------------------------------------------------------------------------------|---------|--|--|
| ดอนที่ ๑ ข้อมูลทั้วไปของผู้ดอบแบบสอบถาม<br>ขอให้ห่านเลือกข่อมูลทั้ดรงกับความเป็นจริงของท่าน มีทั้งหมด ๖ ข้อ |         |  |  |
| ด.เพศ *                                                                                                    |         |  |  |
| เลือก 👻                                                                                                    |         |  |  |
| ๔.อาชีพ *                                                                                                   |         |  |  |
| เลือก                                                                                                    | •       |  |  |
| ∉.รายได้เฉลี่ยต่อเดือน *                                                                                    |         |  |  |
| เลือก                                                                                                    | •       |  |  |
| ๖.ระยะเวลาท็อาศัยอยู่ใน                                                                                     | ถุมชน * |  |  |
|                                                                                                    |         |  |  |

# แบบประเมินความพึงพอใจโครงการธนาคาร ต้นไม้ ประจำปีงบประมาณ ๒๕๖๔

\*จำเป็น

กลับ

ตอนที่ ๒ ระดับความพึงพอใจความรู้ความเข้าใจหลักสูตร และรูปแบบการอบรม

ให้ท่านเลือกระดับความพึงพอใจที่ตรงกับความรู้สึกมากที่สุด มีทั้งหมด ๙ ข้อ

ระดับความพึงพอใจ มี 5 ระดับ คือ

- 5 หมายถึง พึงพอใจมากที่สุด
- 4 หมายถึง พึงพอใจมาก
- 3 หมายถึง พึ่งพอใจป่านกลาง
- 2 หมายถึง พึงพอใจน้อย
- 1 หมายถึง พึงพอใจน้อยที่สุด

๑.ท่านคิดว่าโครงการธนาคารต้นไม้ ประจำปึงบประมาณ ๒๕๖๔ ของเทศบาลตำบลทับมานี้มี ประโยชน์มากน้อยเพียงใด \*

1 2 3 4 5 น้อยที่สุด O O O O

มากที่สด

๓. ทำ <u>แบบประเมินความพึงพอใจ</u> ในส่วนที่ ๒ มีทั้งหมด ๙ ข้อ

# ๙. หลังจาก ทำแบบประเมินความพึงพอใจ ในส่วนที่ ๒ เสร็จเรียบร้อยให้คลิกปุ่ม ส่ง

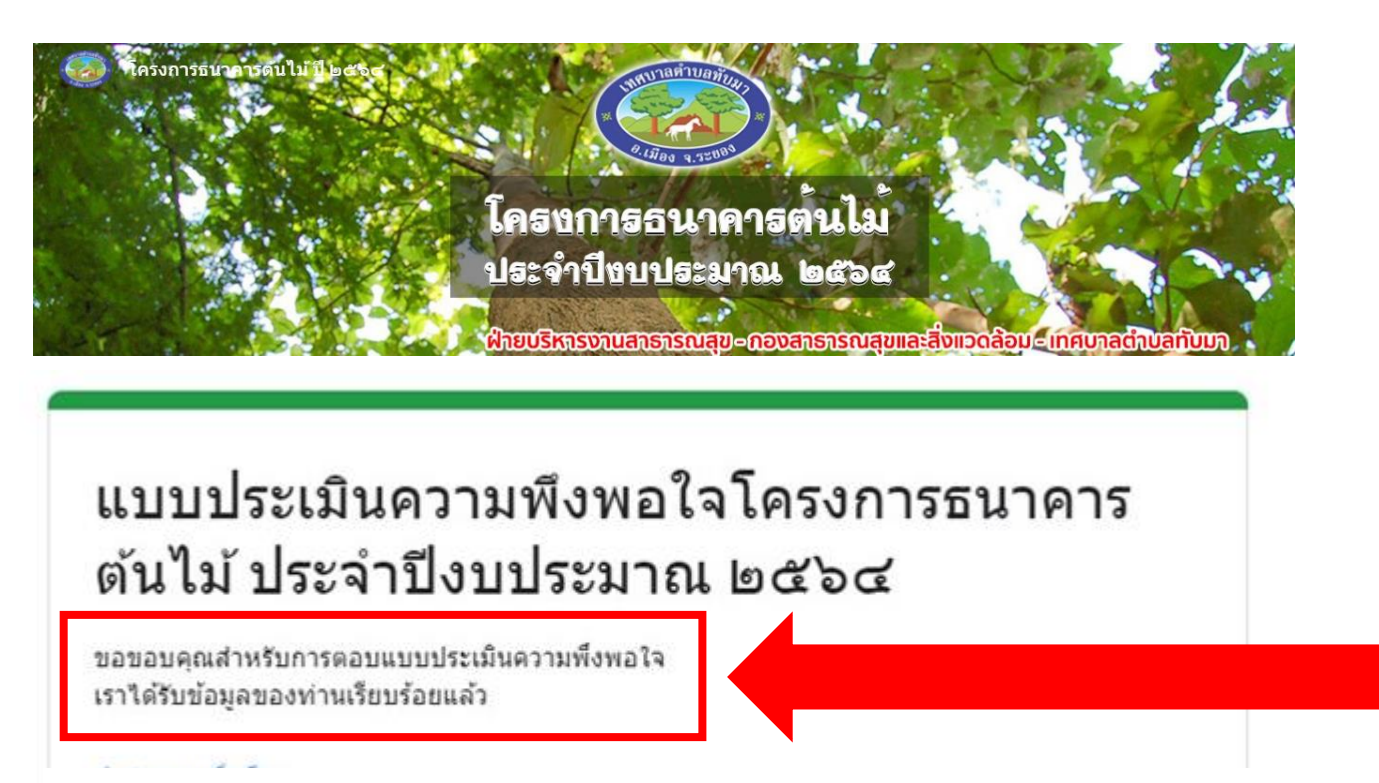

อย่าลืมท่

้อย่าลืมทำแบบประเมินความพึงพอใจให้ด้วยนะคะ

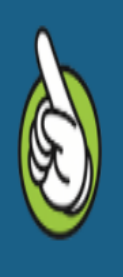

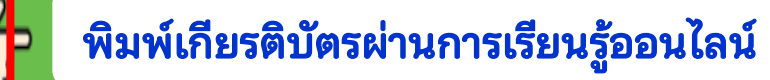

จะปรากฎข้อความแจ้งว่า "<u>ขอบคุณสำหรับการตอบแบบประเมิน</u> <u>ความพึงพอใจ เราได้รับข้อมูลของท่าน</u> <u>เรียบร้อยแล้ว</u>"

๕. ให้เลื่อนลงมา คลิกปุ่ม

<u>พิมพ์เกียรติบัตรผ่านการเรียนรู้ออนไลน์</u>

| ฟอร์มใบประกาศนียบัตร โครงการธนาคาร<br>ต้นไม้ ประจำปึงบประมาณ ๒๕๖๔                                           | การกรอกข้อมูลสำหรับพิมพ์ใบเกียรติบัตร                                                              |
|----------------------------------------------------------------------------------------------------|----------------------------------------------------------------------------------------------------|
| *จำเป็น<br>อีเมล *<br>ใส่อีเมลสำหรับการส่งใบประกาศนียบัตร<br>ศำตอบของคุณ                                    | ๑. ป้อนข้อมูลใน <u>แบบฟอร์มเกียรติบัตร</u><br>มีทั้งหมด ๓ ข้อ                                      |
| คำนำหน้า *                                                                                                  |                                                                                                    |
| ชื่อ สกุล *<br>ชื่อ สกุล จะนำไปใส่ในใบประกาศนียบัตร (กรุณาตรวจสอบ ชื่อ สกุลของท่านให้ถูกต้อง)<br>ศาตอบของคณ |                                                                                                    |
| aio                                                                                                    | ม<br>๒. หลังจาก <u>ป้อนข้อมูลที่จะพิมพ์ในใบเกียรติบัตร</u><br>เสร็จเรียบร้อยให้คลิกปุ่ม <u>ส่ง</u> |

| ฟอร์มใร<br>ดันไม้ 1<br>คุณได้ใบประกาศ<br>ส่งศาตอบเพ็มอีก | บประกาศ<br>ไระจำปีงว<br><sup>เนียบัตรทางอีเมลเรื</sup> | เนียบัตร<br>บประมาย<br><sup>ยบร้อยแล้วค่ะ</sup> | โครงกา<br>ณ ๒๕๖ | รธนาคาร<br>๔ |  |
|----------------------------------------------------------|--------------------------------------------------------|-------------------------------------------------|-----------------|--------------|--|
| <u>64784 (64617FM1951)</u>                               |                                                        |                                                 |                 |              |  |
|                                                          |                                                        |                                                 |                 |              |  |
|                                                          | <u>ع</u>                                               | ¥                                               |                 |              |  |
| จะปรา                                                    | ากฏข้อความแ                                            | จ้งว่า                                          |                 |              |  |

หมายเหตุ : ท่านที่ได้เรียนรู้ผ่านระบบออนไลน์จะได้รับใบเกียรติบัตรทางอีเมล